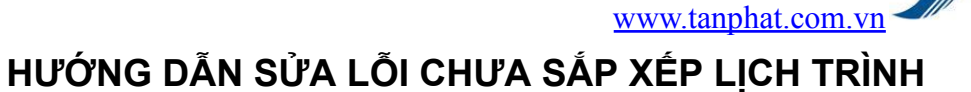

tân phát

## I. Hiện tượng:

• Không xem công được do chưa sắp xếp lịch trình.

## II. Cách xử lý:

Một số khách hàng khi mới cài đặt máy chấm công lần đầu hoặc mới cài lại khi vào phần chấm công hay gặp phải thông báo

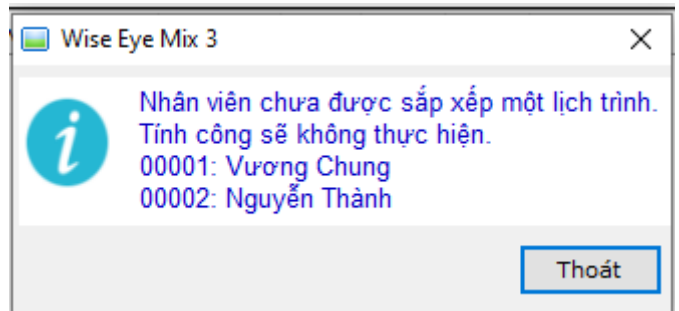

Đây là do bạn chưa sắp xếp lịch trình làm việc cho nhân viên

Bạn tiến hành theo cách bước như sau: Bạn chọn Chấm công > Sắp xếp lịch trình cho nhân viên

| Wise Eye                                                                                                    | Wise Eye Mix 3 (Đăng nhập: admin)                                                                     | N I I I I I I I I I I I I I I I I I I I |
|----------------------------------------------------------------------------------------------------|----------------------------------------------------------------------------------------------------|-----------------------------------------|
| Mix 3 Khai báo Kết nối trực tiếp (Offline) Chấm công độn                                                                                                    | g cụ                                                                                                  |                                         |
| Khai bảo lịch Sắp xếp lịch Sắc kỳ Kỳ hiệu Chọn<br>ca làm trìn làm trình có nhấn lác kự chấm các loại ngày cuối<br>việc trình làm trình có nhấn lác kự chấm các loại ngày cuối<br>công tuần<br>công tuần công Chạ | Chấm Châm công Chấm<br>công không theo công<br>theo ca ca vắng<br>mô công và bảo biểu theo lịch trình |                                         |
|                                                                                                    | ······································                                                                |                                         |
|                                                                                                    |                                                                                                    |                                         |
|                                                                                                    |                                                                                                    |                                         |
|                                                                                                    |                                                                                                    |                                         |
|                                                                                                    |                                                                                                    |                                         |
|                                                                                                    |                                                                                                    |                                         |
|                                                                                                    |                                                                                                    |                                         |
|                                                                                                    |                                                                                                    |                                         |
|                                                                                                    |                                                                                                    |                                         |
|                                                                                                    |                                                                                                    |                                         |
|                                                                                                    |                                                                                                    |                                         |
|                                                                                                    |                                                                                                    |                                         |
|                                                                                                    |                                                                                                    |                                         |
|                                                                                                    |                                                                                                    |                                         |
|                                                                                                    |                                                                                                    |                                         |
|                                                                                                    |                                                                                                    |                                         |
|                                                                                                    |                                                                                                    |                                         |
|                                                                                                    |                                                                                                    |                                         |
|                                                                                                    |                                                                                                    |                                         |
|                                                                                                    |                                                                                                    |                                         |
|                                                                                                    |                                                                                                    |                                         |

Bạn chọn **Chọn phòng ban** > ở phần danh sách nhân viên chọn những nhân viên phần **Lịch trình** ghi là **Chưa SX** > tích chọn những nhân viên đó trong phần chọn lịch trình chọn lịch trình làm việc muốn sắp xếp cho nhân viên đó và ấn **Thực hiện** 

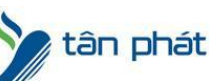

www.tanphat.com.vn

| Wise Ey@                                                                                 | Wíse Eye Mix 3 (Đăng nhập: admin) - Sắp xếp lịch trình cho nhân viên 📑 🔋 📰 💷 💷 👘 📰 👘    |  |  |
|------------------------------------------------------------------------------------------|-----------------------------------------------------------------------------------------|--|--|
| Mix 3 Khai báo Kết nối trực                                                              | :tiếp (Offline) Chấm công Công cụ                                                       |  |  |
| Khai báo Khai báo lịch Sắp xếp lịch<br>ca làm trình làm trình cho nhâi<br>việc việc viên | Các ký Ký hiệu Chọn<br>n hiệu chăm các loại ngày cuối<br>công vảng tuần theo ca ca vảng |  |  |
| Cài đặt chấn                                                                             | n công Chấm công và bảo biểu theo lịch trình                                            |  |  |
| 🔄 Sắp xếp lịch trình c 🔀                                                                 | ₹>                                                                                      |  |  |
| - Chọn phòng ban                                                                         |                                                                                         |  |  |
| - 🎂 INbân viên mới                                                                       | Chon lịch trigh Hánh chánh · () Ihực hiện tấp 🗌 Nhan vien cho sáp xép                   |  |  |
| 🗄 🔗 Tân Phát Company 🔤 1                                                                 | Mã nhân viên Mã chấm công Tên nhân viên Lịch trình                                      |  |  |
| Bào Hành                                                                                 | popol 1 Vorang Chura SX                                                                 |  |  |
| Kinh Doanh                                                                               | 2 proti2 2 Nguyen Thanh Chưa SX                                                         |  |  |
| <ul> <li>Kỹ Thuật</li> <li>Văn Phòng</li> </ul>                                          | Duous 3 Uuuus nann chann                                                                |  |  |
| van Priorig                                                                              |                                                                                         |  |  |
|                                                                                          |                                                                                         |  |  |
|                                                                                          |                                                                                         |  |  |
|                                                                                          | Tana A                                                                                  |  |  |
|                                                                                          | l long. 4                                                                               |  |  |
| Lich trinh tam                                                                           |                                                                                         |  |  |
| 🗄 🕂 Thêm lịch trinh tạm 🚺 Xôa lịch trinh tạm 🚺 Xôa lịch trinh tạm                        |                                                                                         |  |  |
|                                                                                          | Từ ngày Đến ngày Lịch trình                                                             |  |  |
|                                                                                          |                                                                                         |  |  |
|                                                                                          |                                                                                         |  |  |
|                                                                                          |                                                                                         |  |  |
|                                                                                          |                                                                                         |  |  |
|                                                                                          |                                                                                         |  |  |
|                                                                                          |                                                                                         |  |  |
|                                                                                          |                                                                                         |  |  |
|                                                                                          |                                                                                         |  |  |
|                                                                                          |                                                                                         |  |  |
| Thứ Hai, Ngày: 16/08/20                                                                  | 121, Giờ: 11:10.15 Phiên bản: 11:21.7.15, cập nhật 15/07/2021 17:33:07                  |  |  |

Vậy là xong,bạn đóng tap lại và tiến hành Chấm công lại từ đầu là được

Chúc các bạn thành công !

Nếu quý khách cần thêm thông tin, vui lòng liên hệ phòng Kỹ thuật & Dịch vụ Khách hàng

## Công ty TNHH TMDV & PTTT Phát.

*Add Hà Nội:*Số 33 Võ Văn Dũng, P Ô Cợ Dừa, Quận Đống Đa, Hà Nội. Tel :(024)73008081 Mobile : 0916660502 *Add HCM*:Lầu 5 Số 226 Nguyễn Phúc Nguyên, Phường 9, Quận 3, HCM. Tel :(028)73008081 Mobile : 0916660502

Ngoài ra quí khách có thể vào Zalo Official Tân Phát để xem video trực tiếp : https://zalo.me/4255652548375853174

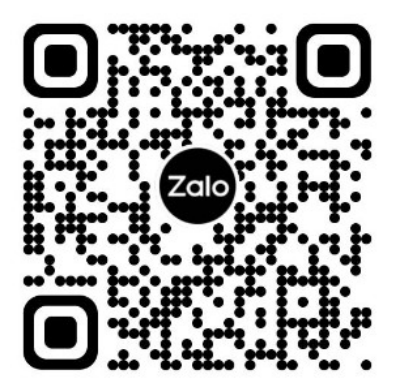

## CHÚC THÀNH CÔNG!